附件

## 扬州中瑞酒店职业学院评教方式说明

## 一、电脑端

1.登录扬州中瑞酒店职业学院教务管理系统(网址: http://112.84.180.170:8090/jwweb/);

2. 在输入用户名和密码后点击"确定"进入评教页面;
3. 点击页面左侧"网上评教"栏目;

| 掌上校园 |
|------|
| 个人信息 |
| 教学任务 |
| 教学安排 |
| 考试安排 |
| 成绩录入 |
| 网上评教 |
| 其 它  |

4. 点击页面左侧"提交教学评价表";

| 网上评教       |
|------------|
| □-质量评价管理规定 |
| □ 提交问卷调查表  |
| 口提交教学评价表   |

5. 点击"教学评价"栏目中"未评",逐一对教师讲授课程 进行评价;

| 提交教学评价表                           |     |    |      |  |  |  |  |
|-----------------------------------|-----|----|------|--|--|--|--|
| 2022-2023学年第一学期                   | ~   |    |      |  |  |  |  |
| 2022-12-21 00:00-2023-03-19 23:59 |     |    |      |  |  |  |  |
| 课程/环节                             |     | 教师 | 教学评价 |  |  |  |  |
| [2010109]前厅服务与管理                  | 卢嘉  |    | 未评   |  |  |  |  |
| [4010102]前厅服务应用及原理                | 卢嘉  |    | 未评   |  |  |  |  |
| [3010101]国际商务礼仪                   | 萧昱  |    | 未评   |  |  |  |  |
| [1010109]酒店服务心理学                  | 王相惠 |    | 未评   |  |  |  |  |
| [1010105]沟通                       | 金河  |    | 未评   |  |  |  |  |
| [4010104] 餐饮服务应用-西餐厅              | 金河  |    | 未评   |  |  |  |  |

6. 确定各评价内容所选评估等级正确无误后,点击网页下方的"提交"按钮,然后单击"确定",所选课程的评教完成。

| 第一部分                 | } 思政素质            |          |                 |                                          |
|----------------------|-------------------|----------|-----------------|------------------------------------------|
| 1. 依法从教,理            | 解学生,爱岗敬           | 业,严以律已,公 | 正民主,责任心强        | ,品德高尚。                                   |
| 〇优秀                  | 〇良好               | 〇中等      | 〇合格             | ○不合格                                     |
| 第二部分                 | <b>}</b> 教学态度     |          |                 |                                          |
| 2. 遵守教学纪律            | 1,准时上下课,          | 课前准备充分,仪 | 表整洁,教态端正        | ,认真答疑,耐心解答学生问题,治学严谨,教学认真。                |
| 〇优秀                  | 〇良好               | 〇中等      | 〇合格             | 〇不合格                                     |
| 第三部分                 | <b>}</b> 教学能力     |          | VA 1988 00598 0 |                                          |
| 3. 能进行课堂管<br>段,作业布置适 | 理,关心学生,<br>当,批阅认真 | 备课充分,内容熟 | 练、运用自如,对        | 重点难点处理妥当,注重理论联系实际,采用灵活多样的教学方法,合理运用先进的教学手 |
| 〇优秀                  | 〇良好               | 〇中等      | 〇合格             | 〇不合格                                     |
| 第四部分                 | } 教学效果            |          |                 |                                          |
| 4. 因材施教,启<br>高。      | 泼式,互动式 <b>教</b>   | 学,语言规范,讲 | 授娴熟,条理清楚        | ,包括有激发学生的求知欲,学生能掌握本门课的基础知识,有助于学生能力增强和素质提 |
| 〇优秀                  | 〇良好               | 〇中等      | 〇合格             | 〇不合格                                     |
| 第五部分                 | } 实践活动            |          |                 |                                          |
| 5. 充分利用校内            | 实训基地开展实           | 践、实训教学;在 | 实践、实训环节中:       | 学生目的、目标明确;能体现"应用型"的职业教育特点。               |
| 〇优秀                  | 〇良好               | 〇中等      | 〇合格             | 〇不合格                                     |
|                      |                   |          |                 | 握交 返回                                    |

7. 请继续选择其他课程和教师进行评教,每选择一门课程必须提交一次;

8. 在对每门课程的每一位教师评教结束完成后,点击"注销" 按钮退出评教系统。

二、手机端

1. 手机使用"喜鹊儿" APP 登录;

点击"用户登录",在输入用户名和密码后点击"确定"
进入;

3. 点击主页面中的"全部服务";

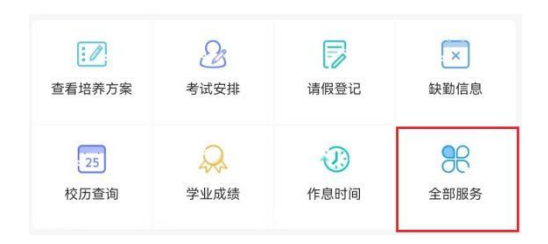

4. 点击"学生评教";

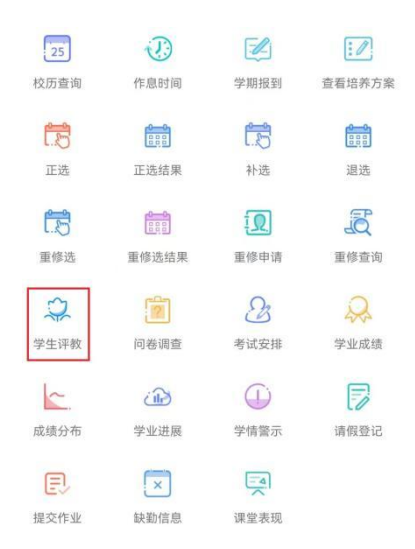

5. 点击"评价"栏目中"评价",逐一对教师讲授课程进行 评价;

| 课程名称       | 教师  | 评价 |
|------------|-----|----|
| 葡萄酒鉴赏      | 冯伟华 | 评价 |
| 中国饮食文化     | 萧昱  | 评价 |
| 校外实践基地专业实习 | 赵亮  | 评价 |

6. 确定各评价内容所选评估等级正确无误后,点击"提交"
按钮,然后单击"确定",所选课程的评教完成。

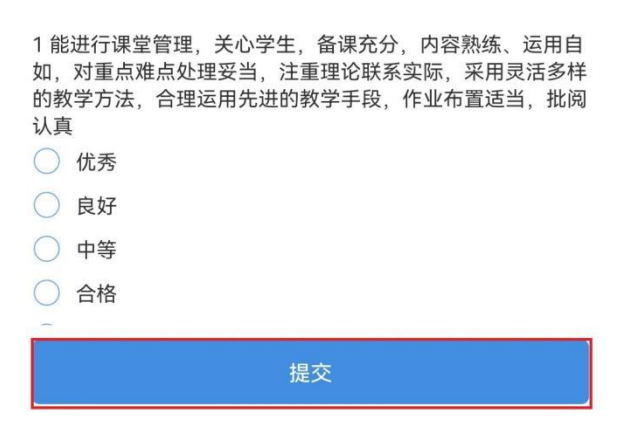

7. 请继续选择其他课程和教师进行评教,完成所有评价,每
选择一门课程必须提交一次。